## How to change your password for the online PCA New Hire Orientation

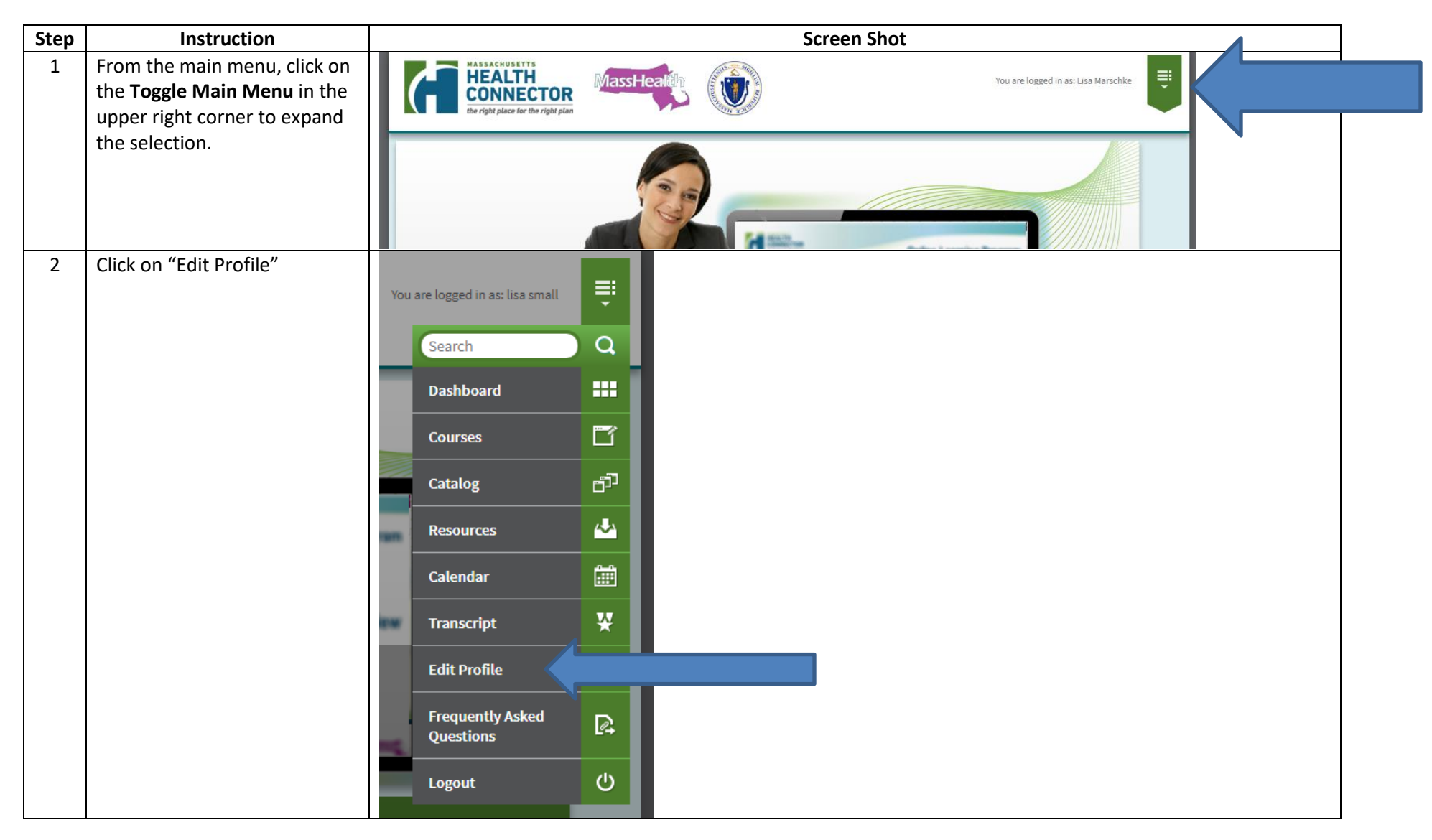

| 3 | This page opens after you click<br>on "Edit Profile". From here,<br>click on "Change Password". |                 |                       |                                                 | Oner Ove |
|---|-------------------------------------------------------------------------------------------------|-----------------|-----------------------|-------------------------------------------------|----------|
|   |                                                                                                 |                 | Edit Profile          |                                                 |          |
|   |                                                                                                 | lisa            | CI                    | IANGE PASSWORD -                                |          |
|   |                                                                                                 | ntation         | E                     | IT YOUR INFORMATION                             |          |
|   |                                                                                                 | Close           |                       |                                                 |          |
|   |                                                                                                 |                 |                       |                                                 |          |
| 4 | This is the "Change Password"                                                                   |                 |                       |                                                 |          |
|   | screen.                                                                                         | Edit Profile ×  |                       |                                                 |          |
|   | Follow the prompts and click on "Update".                                                       | CHANGE PASSWORD |                       |                                                 |          |
|   |                                                                                                 |                 |                       | Current Password                                |          |
|   |                                                                                                 | ISa             |                       | New Password (6 Char. Min)                      |          |
|   |                                                                                                 | ion             |                       | Re-enter Password                               |          |
|   | Update                                                                                          |                 |                       |                                                 |          |
|   |                                                                                                 |                 | EDIT YOUR INFORMATION |                                                 |          |
|   | Close                                                                                           |                 |                       |                                                 |          |
|   |                                                                                                 | >               | There                 | are no courses currently in progress See a comp | let      |